Configurar Gmail para envió de facturas por email.

Ingresar por archivo, 1 Empresa

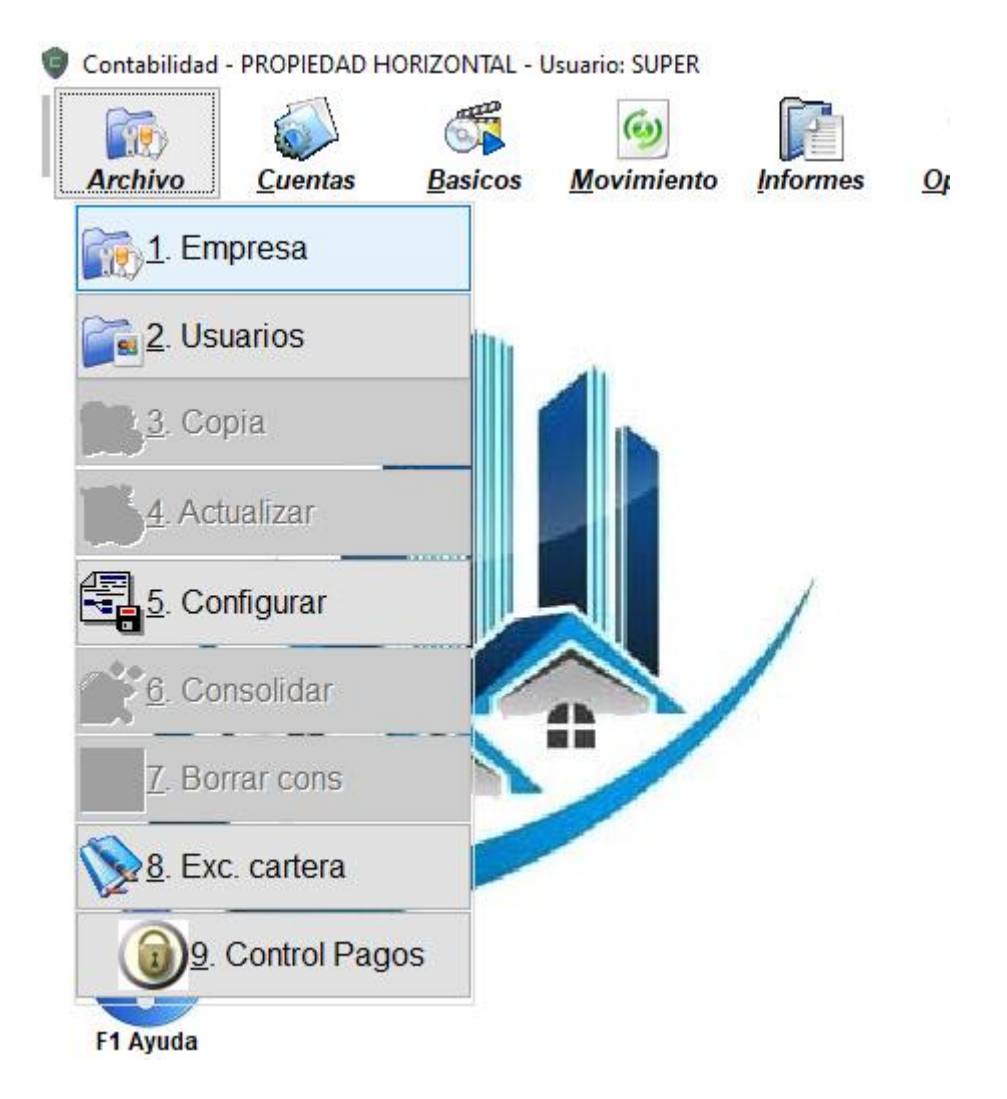

Seleccionar la pestaña email

Digitar el correo que se va a utilizar para el envío de la facturación, puede ser un correo adicional al de la copropiedad.

La contraseña de aplicación se debe generar directamente desde Gmail. Y se puede copiar y pegar en el campo contraseña de aplicación, si se digita manualmente no lleva espacios son 16 dígitos sin espacios intermedios.

El campo servidor de correos debe ser smtp.gmail.com

Puerto 465

No se debe marcar la opción de enviar copia al remitente, puesto que estos quedan en los correos enviados en Gmail.

El número máximo de correos a enviar debe ser de 500, en caso de que la copropiedad tenga mas inmuebles se deben enviar en dos mas envíos para evitar el bloqueo del correo.

| Codigo Empresa           | Re  Datos Empres             | a Propietario                                   | Imagen Corporati            | iva Rutas                                                          | Menú Parametros                      | Ema |
|--------------------------|------------------------------|-------------------------------------------------|-----------------------------|--------------------------------------------------------------------|--------------------------------------|-----|
| 00002 PROPIEDAD HORIZONT |                              | Configuració                                    | ón Correo Ele               | ctronico Pa                                                        | ra envios                            |     |
|                          | Correo                       | Puede ser diferente al r<br>colonsoft@gmail.com | normal de la empresa        | o conjunto                                                         | Ayu                                  | da  |
|                          | Contraseña de<br>Aplicación. | ****                                            | Irjyyfgytw                  | vxdmrxh                                                            |                                      |     |
|                          | Servidor de<br>Correos       | smtp.gmail.com                                  | Ej: gmail<br>Hotmail        | smtp.gmail.com<br>smtp.live.com                                    | nam. Ei: Mail aslanaaft aam          |     |
|                          |                              |                                                 | Yahoo                       | smtp.mail.yahoo.co                                                 | n                                    |     |
|                          | Puerto                       | 465                                             | Ej: puerto gr               | nail 465 puert                                                     | o hotmail 25 otros 465               |     |
|                          | > Enviar Co                  | pia al remitent                                 | e Envia copia a             | al correo que lo emit                                              | 9                                    |     |
|                          | Correos a envia              | r 350                                           | Ej Gmail 500<br>correos has | e permite enviar su (<br>0 por día, hotmail ha<br>ta 100 por hora. | correo<br>Ista 300, yahoo 100, otros |     |
|                          | Debe ha                      | bilitar una clave de aplic                      | cación en su correo de      | e gmail.                                                           |                                      |     |
| COLOR                    | Contra                       | aseña de aplica                                 | ación generad               | la                                                                 |                                      |     |
|                          |                              |                                                 | T                           | u contraseña de<br>ispositivo                                      | aplicación para el                   | _   |
|                          |                              |                                                 |                             |                                                                    |                                      |     |

## Iniciar sesión con contraseñas de aplicación

Una contraseña de aplicación es una contraseña de 16 dígitos que concede permiso a una aplicación o a un dispositivo menos seguros para acceder a tu cuenta de Google. Estas contraseñas solo se pueden utilizar con cuentas que tengan activada la verificación en dos pasos.

Cuándo utilizar contraseñas de aplicación

- Utilizar contraseñas de aplicación
- Cambiar a una aplicación o un dispositivo más seguros.

Crear y utilizar contraseñas de aplicación

Si utilizas la verificación en dos pasos y aparece el error "Contraseña incorrecta" al iniciar sesión, puedes intentar utilizar una contraseña de aplicación.

1. Ve a tu cuenta de Google.

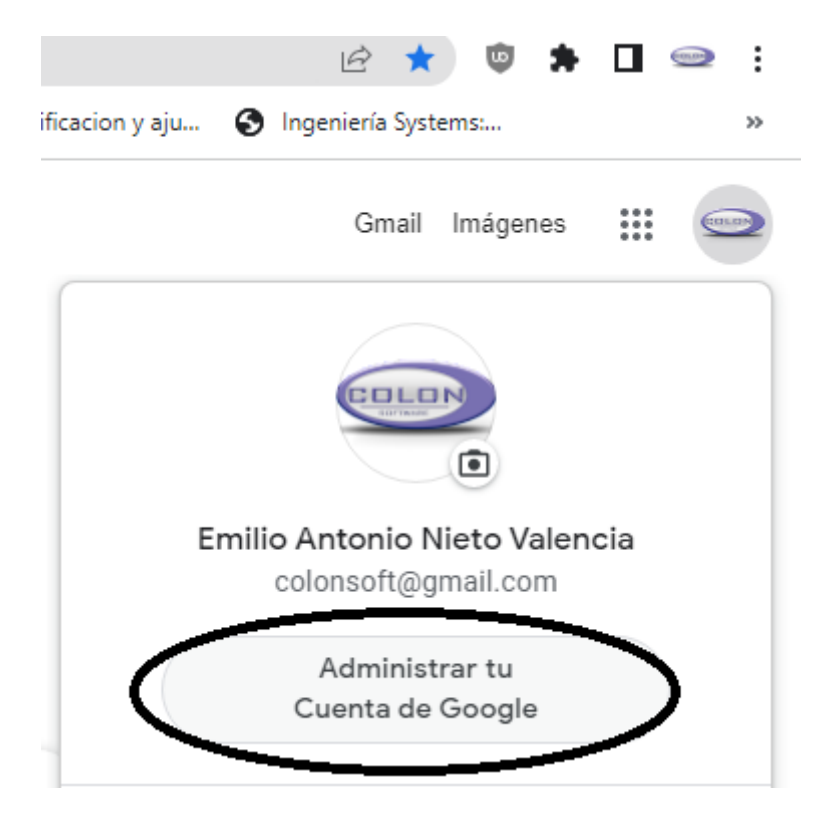

2. Selecciona Seguridad.

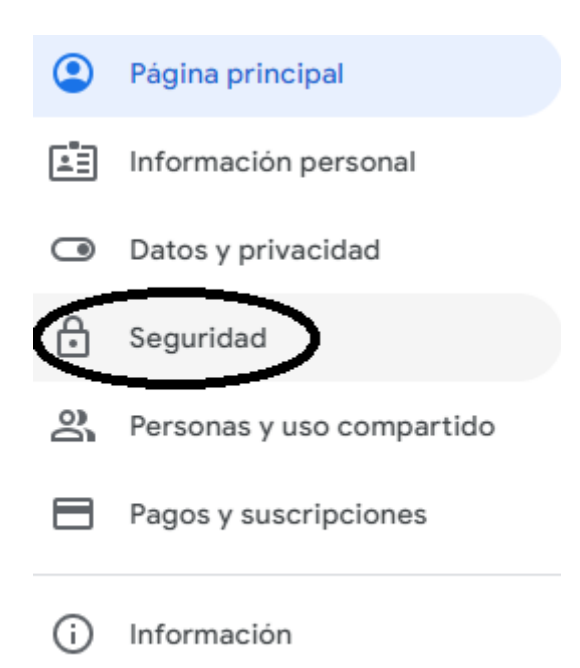

3. En "Iniciar sesión en Google", selecciona Contraseñas de aplicación. Es posible que tengas que iniciar sesión. Si no tienes esta opción, puede deberse a lo siguiente:

| Acceso a Google             |                                 |   |  |  |
|-----------------------------|---------------------------------|---|--|--|
| Contraseña                  | Última modificación: 8 oct 2019 | > |  |  |
| Verificación en 2 pasos     | 🥑 Sí                            | > |  |  |
| Contraseñas de aplicaciones | 1 contraseña                    | > |  |  |

- 1. La verificación en dos pasos todavía no está configurada en la cuenta.
- 2. La verificación en dos pasos solo está configurada para las llaves de seguridad.
- 3. La cuenta pertenece a tu trabajo, centro educativo u otra organización.
- 4. Has activado la función Protección Avanzada.
- En la parte inferior, elige Seleccionar aplicación y elige la aplicación que utilizas > Seleccionar dispositivo y elige el dispositivo que utilizas > Generar.

Selecciona la opción de Correo electrónico y Computadora con windows

| Selecciona la app y el disp | ositivo p | ara los que quieras generar la C | contraseña de la aplicad | ión. |
|-----------------------------|-----------|----------------------------------|--------------------------|------|
| Correo electrónico          | ~         | Computadora con Windows          | -                        |      |
|                             |           |                                  |                          |      |
|                             |           |                                  | GENER                    | RAR  |

5. Sigue las instrucciones para introducir la contraseña de aplicación. Esta contraseña es el código de 16 caracteres que aparece en una barra amarilla en tu dispositivo.

Copia la contraseña de aplicación y pégala en la aplicación colón. En el campo contraseña de aplicación.

## Contraseña de aplicación generada

|                                | Tu contraseña de aplicación para el<br>dispositivo                                                                                                    |  |  |
|--------------------------------|----------------------------------------------------------------------------------------------------|--|--|
|                                | philp pkzc-dovt-pqba                                                                                                    |  |  |
|                                | Instrucciones de uso                                                                                                    |  |  |
| Email<br>securesally@gmail.com | Ve a la configuración de tu cuenta de Google<br>en la aplicación o el dispositivo que quieres<br>configurar. Ingresa la contraseña de 16<br>caracteres que aparece arriba para reemplaz |  |  |
| Password                       | la anterior.                                                                                                    |  |  |
| ••••                           | contraseña de la aplicación otorga acceso<br>completo a tu cuenta de Google. Como no es<br>necesario que la recuerdes, no la escribas ni l<br>compartas con nadie.                      |  |  |

## LISTO

Nota: La mayoría de las veces, solo tendrás que introducir una contraseña de aplicación una vez por aplicación o dispositivo, de modo que no es necesario que la memorices.

Por qué es posible que necesites una contraseña de aplicación

Consejo: No crees una contraseña de aplicación a menos que la aplicación o el dispositivo que quieras conectar a tu cuenta no tengan la opción "Iniciar sesión con Google".

Cuando utilizas la verificación en dos pasos, es posible que se bloquee el acceso de algunos dispositivos o aplicaciones menos seguros a tu cuenta de Google. Las contraseñas de aplicación permiten acceder a tu cuenta de Google a las aplicaciones o los dispositivos bloqueados.

Las contraseñas de aplicación se han revocado después de cambiar la contraseña

## Si has olvidado tu contraseña de aplicación

Cada contraseña de aplicación solo se puede utilizar una vez. Puedes generar una nueva contraseña de aplicación en cualquier momento.

Si has perdido un dispositivo que utiliza contraseñas de aplicación:

- 1. Ve a tu cuenta de Google.
- 2. En la parte superior, toca Seguridad.
- Toca Contraseñas de aplicación y revoca las contraseñas de aplicación del dispositivo perdido. Es posible que tengas que iniciar sesión otra vez.